## 如何傳送動作快照給FNS-1000 FTP伺服器 適用 FCS-1010, FCS-1030, FCS-1040, WCS-2010, WCS-2030)

輸入FTP伺服器的PORT→IP 192.168.123.128,用戶名字admin密碼不用 在FTP伺服器裡的檔案夾是tt

| Level                                                                                                    | One WCS-2010                                                                                                    | P/T IP Camera                                           | Configuration |
|----------------------------------------------------------------------------------------------------|----------------------------------------------------------------------------------------------------|---------------------------------------------------------|---------------|
| HOME<br>System<br>Security<br>Network<br>Mail & FTP                                                                                                    | SMTP (mail) server 2<br>SMTP account name 2<br>SMTP password 2<br>Recipient email address 2<br>Return email address                                                                                                    | LevelOne WCS-2010 P/T IP Camera                         |               |
| DDNS & UPnP     Audio/Video     Camera control     Motion detection     Application     View log file     View parameters     Factory default Version : 0102a | FTP<br>Local FTP server port<br>1st FTP server<br>1st FTP user name<br>1st FTP password<br>1st FTP remote folder<br>Primary FTP passive mode<br>2nd FTP server<br>2nd FTP user name<br>2nd FTP password<br>2nd FTP password<br>2nd FTP password | 21<br>192.168.123.128<br>admin<br>tt<br>tt<br>s<br>Save | Ĺ₹.           |

首先啓用Motion detection為先。給新的名字和視窗,調整感光度和百分百分率。 在照像機的前面揮動你的手,你看見綠色變紅色,它表示動作已經啓動。

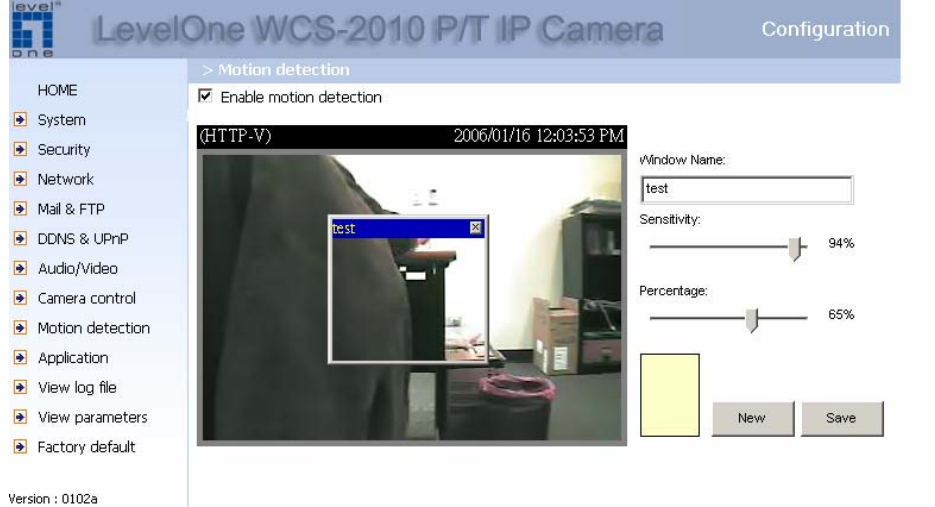

應用:每週時間表,選取您要做動作快照的天數與時間。 SNAPSHOT INTERVAL:每間隔幾秒 打勾 send snapshots by FTP這樣照片才會傳送到您FTP裡

|     | FCS-             | 1040 P/T/Z IP I                                    | Network Camera                                    | Configuration       |  |  |  |
|-----|------------------|----------------------------------------------------|---------------------------------------------------|---------------------|--|--|--|
|     | Home             | Weekly schedule                                    |                                                   |                     |  |  |  |
| •   | System           | Sun 🗹 Mon 🗹 Tue 🗹 Wed 🗹 Thu 🕑 Fri 🗹 Sat            |                                                   |                     |  |  |  |
| •   | Security         | snapshots begin at 09:00:00 [hh:mm:ss]             |                                                   |                     |  |  |  |
| •   | Network          | snapshots stop at 22:00:00 [hh:mm:ss]              |                                                   |                     |  |  |  |
| •   | DDNS & UPnP      | All the time except for the above schedule         |                                                   |                     |  |  |  |
| •   | Mail & FTP       |                                                    |                                                   |                     |  |  |  |
| •   | Video            | Snapshot file name prefix                          | video                                             |                     |  |  |  |
| •   | Audio            | 🗹 Event operation                                  |                                                   |                     |  |  |  |
| •   | Motion detection | General                                            |                                                   |                     |  |  |  |
| •   | Camera control   |                                                    | Delay 3 second(s) before detec                    | ting the next event |  |  |  |
| •   | Application      | 940900 (Jebbo)                                     | Send 1 pre-event image(s) whe                     | en event occurs     |  |  |  |
| •   | View log file    | Trigger condition                                  |                                                   |                     |  |  |  |
| •   | View parameters  |                                                    | Input is high  Input is low                       |                     |  |  |  |
| •   | Factory default  |                                                    | ✓ Input is rising ✓ Input is falling              |                     |  |  |  |
|     |                  |                                                    | Detect motion in :                                |                     |  |  |  |
| Ver | sion : 0101b     |                                                    | Note: Motion detection must be set                | up first            |  |  |  |
|     |                  | Trigger action                                     |                                                   |                     |  |  |  |
|     |                  | Trigger output alarm while input condition matched |                                                   |                     |  |  |  |
|     |                  |                                                    | Trigger output alarm while motiv                  | on detected         |  |  |  |
|     |                  |                                                    | Unload spanshots while input of                   | ondition matched    |  |  |  |
|     |                  |                                                    | <ul> <li>Unload snapshots while motion</li> </ul> | deterted            |  |  |  |
|     |                  | Reset output                                       |                                                   |                     |  |  |  |
|     |                  | Sequential operation                               |                                                   |                     |  |  |  |
|     |                  | Snanshot interval:                                 | 1 second(s)                                       |                     |  |  |  |
|     |                  |                                                    |                                                   |                     |  |  |  |
|     |                  | Send snapshots by email                            |                                                   |                     |  |  |  |
|     |                  | Send snapshots by FTP                              |                                                   |                     |  |  |  |
|     |                  | FTP put snapshots with date and time suffix        |                                                   |                     |  |  |  |
|     |                  | Save                                               |                                                   |                     |  |  |  |
|     |                  |                                                    |                                                   |                     |  |  |  |

FNS-1000 構造

1. 啓動FTP 伺服器,如您打勾allow anonymous FTP login可以匿名登入

|             | Printer Name:        | SCFD894A_p1                                        | - |
|-------------|----------------------|----------------------------------------------------|---|
| Location    | Language Support:    | Chinese - Traditional (950)                        |   |
|             | Time Zone:           | (GMT+08:00) Taipei                                 |   |
|             | Local Date:          | Jan 💌 16 , 2006 (mth, day, year)                   |   |
|             | Local Time:          | 11  46  am 💌                                       |   |
| NTP         | 🗆 Enable NTP (Net    | work Time Protocol)                                |   |
|             | NTP Server:          |                                                    |   |
|             | NTP status:          |                                                    |   |
|             |                      |                                                    |   |
|             | Synchronize with     | NTP server every 24 rouss starting at 12 : 0 and   |   |
| WINS Server | Enable WINS          | Spin now M                                         |   |
|             | WINS Server:         |                                                    |   |
| Options     | Enable Guest Lo      | qins                                               |   |
|             | 🔽 Convert failed     | ~<br>I logins tc "guest" logins (Windows networks) |   |
|             | 🔽 Enable FTP Serv    | er                                                 |   |
|             | Allow anonyr         | nous FTF login ("guest" rights)                    |   |
|             | Enable Printer Ic    | on                                                 |   |
|             | Port number for HTTP | (Web Browser) connections to this Server : 80      |   |
|             | 622.05               |                                                    |   |
|             | Save O Cance         | Restore Default Config                             | - |

2. 在我們的例子裡我們使用admin帳號

| one <sup>l tot lottottott</sup> |                         | 1010110 DNE WOI    | RLD_ONE BRAN     | D_ONE LEVEL       |    |
|---------------------------------|-------------------------|--------------------|------------------|-------------------|----|
| ome                             |                         | Users              | i   Status   LAN | System   Advanced | l. |
|                                 | This screen is for user | management.        | aus aulat        |                   |    |
|                                 | The administrator a     | nd guest users and | ays exist.       |                   |    |
| Existing Users                  | guest<br>admin          |                    |                  |                   |    |
|                                 | test End of List        |                    |                  | N                 |    |
|                                 |                         | -16                |                  | 13                |    |
|                                 | 1                       |                    |                  |                   |    |
|                                 | O Groups O Delo         | ete                |                  |                   |    |
| Properties                      | Name:                   | •                  |                  |                   |    |
|                                 | Nume. gues              | d.                 | 9                |                   |    |
|                                 | Comment:                |                    |                  |                   |    |
|                                 | Password:               |                    |                  |                   |    |
|                                 | Verify Password:        |                    |                  |                   |    |
|                                 | Create Private Folde    | er (Share)         |                  |                   |    |
|                                 | L Enable Disk Quota (   | of [ MB            |                  |                   |    |

## 3. 建立檔案夾tt

| Home            | Groups   Shares   Backup   Disk   Upgrade Setup                                                       |
|-----------------|----------------------------------------------------------------------------------------------------|
|                 | Shares are folders which are available to network users. Use this screen to create and manage Shares. |
| Existing Shares | ADMIN<br>DISK<br>tt<br>End of List                                                                    |
|                 | R                                                                                                    |
|                 | Access Browse Delete<br>Deleting a Share does NOT delete the folder or files.                         |
| Properties      | Name: ADMIN                                                                                           |

4. 設定IP:FTP伺服器IP位址。

|             | Users   Status   LAN   System   Advanced                                                                       |
|-------------|----------------------------------------------------------------------------------------------------|
|             | These settings must match other devices and PCs on your LAN. Using the DHCP<br>server function is recommended. |
| IP Address  |                                                                                                    |
|             | ○ Fixed IP Address (recommended)                                                                               |
|             | IP Address: 192 . 168 . 123 . 128                                                                              |
|             | Network Mask: 255 255 0                                                                                        |
|             | Gateway: 192 168 123 254                                                                                       |
| DHCP Server | Enable DHCP Server function                                                                                    |
|             | Start Address:                                                                                                 |
|             | Finish Address:                                                                                                |
|             | O DHCP Client Table                                                                                            |
| DNS Server  | Primary: 139 175 55 244                                                                                        |
|             | Backup 1: 192 168 123 254 (antional)                                                                           |
|             | Dackop 1. 1999 (Inc. 1997 (Uptional)                                                                           |
|             | Backup 2:                                                                                                    |

5. 一旦動作快照發現條件被滿足,您能看見這些"動作快照"被自動存放到tt檔案 夾下

| 🥃 tt (位於 192.168.123.128) -              | Microsoft Internet Explorer |                                                |         | X           |
|------------------------------------------|-----------------------------|------------------------------------------------|---------|-------------|
| 檔案(玊) 編輯(Ξ) 檢視(型)                        | 我的最愛(A) 工具(T) 說明(H)         |                                                |         |             |
| 🔇 上一頁 🔹 🕥 - 🏂                            | 🔎 搜尋 🜔 資料夾 🎼                | 32 🗙 🗳 💷-                                      |         |             |
| 網址(四) 浸 \\192.168.123.128\tt             |                             |                                                |         | ▼ 🌗 移至 🛛 連結 |
| Google -                                 | ▼ C 搜盘 - 🔊 🛒                | 27 潍項 🤌                                        |         |             |
|                                          |                             | Latab Catto                                    | T.      |             |
| 谷穂 *                                     |                             | 1180以日期<br>回ぬ 900にはなした11.41                    |         |             |
| video@20060115120005                     | SKB ACDSee0 IFEG            | 圖像 2006/1/16 上午 11:41<br>圖像 2006/1/16 上午 11:41 |         |             |
| wideo@20060115120000                     | 8 KB ACDSee6 IPEG           | 圖像 2006/1/16 上午 11:41<br>圖像 2006/1/16 上午 11:41 |         |             |
| video@20060115120014                     | 4 KB ACDSee6 JPEG           | 圖像 2006/1/16 上午 11:41<br>圖像 2006/1/16 上午 11:41 |         |             |
| wideo@20060115120017                     | 6 KB ACDSee6 JPEG           | 圖像 2006/1/16 上午 11:41                          |         |             |
| avideo@20060115120020                    | 8 KB ACDSee6 JPEG           | 圖像 2006/1/16 上午 11:41                          |         |             |
| wideo@20060115120023                     | 8 KB ACDSee6 JPEG           | 圖像 2006/1/16 上午 11:41                          |         |             |
| 📠 video @20060115120026                  | 8 KB ACDSee6 JPEG           | 圖像 2006/1/16 上午 11:41                          |         |             |
| deopos20060116120006                     | 8 KB ACDSee6 JPEG           | 圖像 2006/1/16 上午 11:41                          |         |             |
| avideopos20060116120009                  | 8 KB ACDSee6 JPEG           | 圖像 2006/1/16 上午 11:41                          |         |             |
| 🚾 videopos20060116120012                 | 9 KB ACDSee6 JPEG           | 圖像 2006/1/16 上午 11:41                          |         |             |
| 1 videopos 200601161 2001 5              | 10 KD ACDSee6 JPEG          | 圖像 2006/1/16 上午 11:41                          |         |             |
| 100 videopos20060116120018               | 9 KB ACDSee6 JPEG           | 圖像 2006/1/16 上午 11:41                          |         |             |
| wileopos20060116120021                   | 8 KB ACDSeeG JPEC           | 圖像 2006/1/16 上午 11.41                          |         |             |
| 100 videopos20060116120024               | 8 KB ACDSee6 JPEG           | 圖像 2006/1/16 上午 11:41                          |         |             |
| 1 1 1 1 1 1 1 1 1 1 1 1 1 1 1 1 1 1 1    | 8 KB ACDSee6 JPEG           | 圖像 2006/1/16 上午 11:41                          |         |             |
| wideopre20060116120004                   | 8 KB ACDSee6 JPEG           | 圖像 2006/1/16 上午 11:41                          |         |             |
| 120007 100000000000000000000000000000000 | 8 KB ACDSee6 JPEG           | 圖像 2006/1/(16 上午 11:41                         |         |             |
| wideopre20060116120010                   | 8 KB ACDSee6 JPEG           | 圖像 2006/15/6 上午 11:41                          |         |             |
| wideopre20060116120013                   | 3 KB ACDSee6 JPEG           | 圖像 2006/1/16 上午 11:41                          |         |             |
| wideopre20060116120016                   | 7 KB ACDSee6 JPEG           | 圖像 2006/1/16 上午 11:41                          |         |             |
| wideopre20060116120019                   | 7 KB ACDSee6 JPEG           | 圖像 2006/1/16 上午 11:41                          |         |             |
| videopre20060116120022                   | 8 KB ACDSee6 JPEG           | 圖像 2006/1/16 上午 11:41                          |         |             |
| wideopre20060116120025                   | 8 KB ACDSee6 JPEG           | 圖像 2006/1/16 上午 11:41                          |         |             |
| wideotrg20060116120005                   | 8 KB ACDSee6 JPEG           | 圖像 2006/1/16 上午 11:41                          |         |             |
| revideotrg20060116120008                 | 8 KB ACDSee6 JPEG           | 圖像 2006/1/16 上午 11:41                          |         |             |
| wideotrg20060116120011                   | 9 KB ACDSee6 JPEG           | 圖像 2006/1/16 上午 11:41                          |         |             |
| reg videotrg20060116120014               | 3 KB ACDSee6 JPEG           | 圖像 2006/1/16 上午 11:41                          |         |             |
| wideotrg20060116120017                   | 4 KB ACDSee6 JPEG           | 圖像 2006/1/16 上午 11:41                          |         |             |
| wideotrg20060116120020                   | 8 KB ACDSee6 JPEG           | 圖像 2006/1/16 上午 11:41                          |         |             |
| revideotrg20060116120023                 | 8 KB ACDSee6 JPEG           | 圖像 2006/1/16 上午 11:41                          |         |             |
| wideotrg20060116120026                   | 8 KB ACDSee6 JPEG           | 圖像 2006/1/16 上午 11:41                          |         |             |
| video@20060115120029                     | 8 KB ACDSee6 JPEG           | 圖像 2006/1/16 上午 11:41                          |         | -1          |
| 1 F729 Videonos/200601161/20030          | BKB ACDSeefi JPEG           | 画版 2006/1/16 F午 11:41                          |         |             |
| 類型: ACDSeeb JPEG 圖像 大小: 7.3              | 9KB1%的日期:2006/1/16上午11:4    |                                                | 7.39 KB | ● 網際網路      |